# **3DEXPERIENCE** troubleshooting

## On this page

- Connectivity issues when the certificate is not trusted
- Used project cannot be found
- Project editing is disabled

# Connectivity issues when the certificate is not trusted

If you cannot connect to the 3DEXPERIENCE platform because the certificate is not trusted, you need to export the certificate from the platform first and import it into the JRE trusted certificates keystore that is used to run your modeling tool.

#### To download the certificate file

### Using Microsoft Edge

- 1. Open the platform you want to download the certificate from.
- 2. Click the connection icon  $\widehat{\Box}$  in the address bar.
- 3. Select Connection is secure and click the Show certificate icon:

| < Connection is secure                                                                                          | E X           |
|----------------------------------------------------------------------------------------------------|---------------|
| This site has a valid certificate, issued by a trusted auth                                                     | ority.        |
| This means information (such as passwords or credit ca<br>securely sent to this site and cannot be intercepted. | ards) will be |
| Always be sure you're on the intended site before ente<br>information.                                          | ering any     |
| Learn more                                                                                                    |               |

4. In the Certificate Viewer window that opens, select the Details tab.

#### 5. Select the certificate and click Export:

| General    | Details                                      |                                                                                                    |
|------------|----------------------------------------------|----------------------------------------------------------------------------------------------------|
| Certificat | P Hierarchy                                  |                                                                                                    |
| - USERT    | rust RSA Certification Authority             |                                                                                                    |
| ▼ Se       | ctigo RSA Domain Validation Secure Server CA | A Contract of the second second second second second second second second second second second second second se |
|            | *.3dexperience.3ds.com                       |                                                                                                    |
| Certificat | 9 Fields                                     |                                                                                                    |
| ▼ *.3dex   | perience.3ds.com                             | 4                                                                                                    |
| ≂ Ce       | rtificate                                    |                                                                                                    |
|            | Version                                      |                                                                                                    |
|            | Serial Number                                |                                                                                                    |
|            | Certificate Signature Algorithm              |                                                                                                    |
| Field Valu | e                                            |                                                                                                    |
|            |                                              |                                                                                                    |
|            |                                              |                                                                                                    |

## Using Chrome

- 1. Open the platform you want to download the certificate from.

- Click the security status symbol in the address bar.
   Select Connection is secure > Certificate is valid.
   In the Certificate Viewer window that opens, select the Details tab.

# 5. Select the certificate and click Export:

| Certificate Viewer: *.3dx-staging.3ds.com      | ×  |
|------------------------------------------------|----|
| General <b>Details</b>                         |    |
| Certificate Hierarchy                          |    |
| v USERTrust RSA Certification Authority        |    |
| Sectigo RSA Domain Validation Secure Server CA |    |
| *.3dx-staging.3ds.com                          |    |
| Certificate Fields                             |    |
| ▼ *.3dx-staging.3ds.com                        |    |
| ✓ Certificate                                  |    |
| Version                                        | -  |
| Field Value                                    |    |
|                                                |    |
| Expo                                           | rt |

## Using Mozilla Firefox

- 1. Open the platform you want to download the certificate from.
- Click the padlock symbol <sup>A</sup> in the address bar.
   Select Connection secure > More information.

| 4. | In the Security | panel of the | Page Info window | , click View Certificate: |
|----|-----------------|--------------|------------------|---------------------------|
|----|-----------------|--------------|------------------|---------------------------|

|    | 👋 Page Info -                                                                            | — https://                                          | dsext001-eu1                                | -215dsi                                  | 0708-                  | -ifwe.3dexp                      | erience.                   | 3ds.co                | _                                      |                    | ×                          |
|----|------------------------------------------------------------------------------------------|-----------------------------------------------------|---------------------------------------------|------------------------------------------|------------------------|----------------------------------|----------------------------|-----------------------|----------------------------------------|--------------------|----------------------------|
|    | <u>G</u> eneral                                                                          | LEE<br>Media                                        | <b>∳</b> ⊘<br>Permissions                   | <u>S</u> ecu                             | rity                   |                                  |                            |                       |                                        |                    |                            |
|    | Website Ide<br>Website:                                                                  | <b>ntity</b><br>dsext001                            | -eu1-215dsi(                                | )708-ifw                                 | e.3de                  | xperience.3                      | ds.com                     |                       |                                        |                    |                            |
|    | Owner:                                                                                   | This web                                            | site does not                               | e does not supply ownership information. |                        |                                  |                            |                       |                                        |                    |                            |
|    | Verified by:                                                                             | Sectigo I                                           | imited                                      | <u>V</u> iew Certificat                  |                        |                                  |                            |                       |                                        | tificate           |                            |
|    | Privacy & History                                                                        |                                                     |                                             |                                          |                        |                                  |                            |                       |                                        |                    |                            |
|    | Have I visited                                                                           | d this web                                          | site prior to to                            | oday?                                    | Yes, 4                 | 42 times                         |                            |                       |                                        |                    |                            |
|    | Is this website storing information on my Computer? Yes, cookies and 1.2 MB of site data |                                                     |                                             |                                          | <u>C</u> lea           | r Cookie                         | es and Sit                 | e Data                |                                        |                    |                            |
|    | Have I saved website?                                                                    | any passv                                           | asswords for this No                        |                                          |                        |                                  |                            |                       | Vie <u>w</u> S                         | aved Pas           | swords                     |
|    | Encryption m<br>computers. I                                                             | t is therefo                                        | ficult for una<br>ore unlikely th           | uthorize<br>nat anyo                     | d peo<br>ne rea        | ple to view<br>ad this page      | e as it tr                 | ation tra<br>aveled a | iveling b<br>icross th                 | etween<br>e networ | le .                       |
|    |                                                                                          |                                                     |                                             |                                          |                        |                                  |                            |                       |                                        | Η                  | к.<br>elp                  |
| 5. | Scroll down to th                                                                        | ne Miscell                                          | <b>aneous</b> secti                         | on and c                                 | lick <b>P</b>          | EM (cert) r                      | next to D                  | ownloa                | <b>d</b> to dov                        | H<br>vnload the    | k.<br>elp<br>e certificate |
| 5. | Scroll down to th<br>Misce                                                               | ne Miscell<br>Maneo                                 | aneous sectio<br>DUS                        | on and c                                 | lick <b>P</b> I        | EM (cert) r                      | next to D                  | ownloa                | <b>d</b> to dov                        | H<br>Inload the    | к.<br>elp<br>e certificate |
| 5. | Scroll down to th<br>Misce<br>Serial                                                     | ne Miscell<br>ellaneo<br>Num                        | aneous sectio<br>DUS<br>ber (               | on and c                                 | lick Pl                | EM (cert) r<br>:DD:F2:           | next to D<br>2D:ES         | ownloa<br>9:7B:F      | <u>d to dov</u><br>-F:16:              | nload the<br>BD:29 | k.<br>elp<br>e certificate |
| 5. | Scroll down to th<br>Misce<br>Serial                                                     | <u>Miscell</u><br>Maneo<br>Num<br>Signat            | aneous secti<br>DUS<br>ber (<br>ure<br>hm   | on and c<br>DO:A7<br>SHA-;               | iick Pl<br>:35:<br>256 | EM (cert) r<br>DD:F2:<br>with R  | ext to D<br>2D:E9<br>SA EI | ownloa<br>9:7B:F      | d to dov<br>FF:16:<br>otion            | unload the         | elp                        |
| 5. | Scroll down to th<br>Misce<br>Serial                                                     | Miscell<br>Maneo<br>Num<br>Signat<br>Signat<br>Vers | aneous section<br>Dus<br>ber (<br>ure<br>hm | on and c<br>00:A7<br>SHA-7<br>3          | lick Pl<br>:35:<br>256 | EM (cert) r<br>:DD:F2:<br>with R | 2D:ES                      | ownloa<br>9:7B:F      | <del>d to dov</del><br>=F:16:<br>otion | nload the          | k.<br>elp<br>e certificate |

To install the certificate to the JRE

- Open the command prompt as an administrator.
   Go to the JRE security folder at *<installation directory>\jreVib\security*.
- Copy the certificate file in the folder.
   Run the following keytool command:

.....bin/keytool.exe -import -trustcacerts -keystore cacerts -storepass changeit -noprompt -alias 'DS\_Platform' -file .\<cert\_filename>

D more information, see the following:

• https://www.grim.se/guide/jre-cert

Used project cannot be found https://stackovernow.com/questions/25951602/adding-an-ssl-certificate-to-jre-in-order-to-access-https-sites

If you try to open a project and get an error saying that a used project or projects are missing, this means that you either do not have sufficient permissions to access the used project or it was deleted.

You can still choose to open the main project, but the used project or projects will be removed with all references to them:

| 🖹 Used Pro | oject Cannot Be Found X                                                                                                    |
|------------|----------------------------------------------------------------------------------------------------|
| 8          | Used project Used_M1 [1] cannot be found. Make sure you have access to this project.<br>You can still open the project but used project Used_M1 will be removed with all references to it.<br>Warning: this action cannot be undone!<br>Do you want to proceed? |
|            | Yes No                                                                                                    |

increases where the used project is not missing but cannot be opened because of insufficient permissions, we do not recommend cutting references as it may lead to data loss!

# Project editing is disabled

When you open a project, you may see a balloon notification that project editing is disabled and the project is in read-only mode:

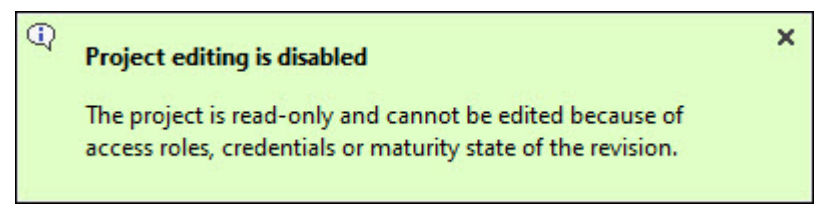

In such cases, check the following:

- if you have access to the collaborative space,
- if the project is shared with you; if so, is it shared with writing access?
  if you have access to write to set the maturity state of the opened revision